# **GARMIN**.

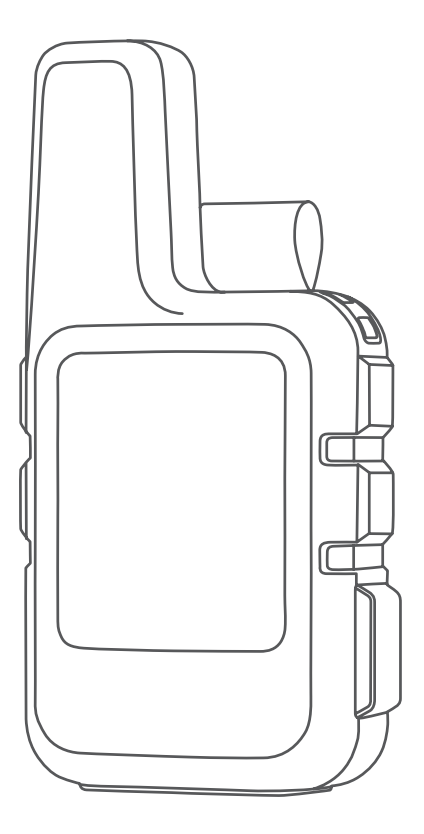

# INREACH® MINI 2

Podręcznik użytkownika

#### © 2022 Garmin Ltd. lub jej oddziały

Wszelkie prawa zastrzeżone. Zgodnie z prawami autorskimi, kopiowanie niniejszego podręcznika użytkownika w całości lub częściowo bez pisemnej zgody firmy Garmin jest zabronione. Firma Garmin zastrzega sobie prawo do wprowadzenia zmian, ulepszeń do produktów lub ich zawartości niniejszego podręcznika użytkownika bez konieczności powiadamiania o tym jakiejkolwiek osoby lub organizacji. Odwiedź stronę internetową www.garmin.com, aby pobrać bieżące aktualizacje i informacje uzupelniające dotyczące użytkowania niniejszego produktu.

Garmin<sup>®</sup>, the Garmin logo, ANT+<sup>®</sup>, fēnix<sup>®</sup>, inReach<sup>®</sup>, and TracBack<sup>®</sup> are trademarks of Garmin Ltd. or its subsidiaries, registered in the USA and other countries. Garmin Explore<sup>™</sup>, Garmin Express<sup>™</sup>, and MapShare<sup>™</sup> are trademarks of Garmin Ltd. or its subsidiaries. These trademarks may not be used without the express permission of Garmin.

The BLUETOOTH<sup>®</sup> word mark and logos are owned by the Bluetooth SIG, Inc. and any use of such marks by Garmin is under license. Facebook<sup>™</sup> and the Facebook logo are trademarks of Facebook and its affiliate companies. Iridium<sup>®</sup> is a registered trademark of Iridium Satellite LLC. TWITTER<sup>™</sup> and the Twitter logo are trademarks of Twitter, Inc. or its affiliates. Other trademarks and trade names are those of their respective owners.

# Spis treści

| Wstęp                             | 1    |
|-----------------------------------|------|
| Pierwsze kroki                    | 1    |
| Ogólne informacje o urządzeniu    | 2    |
| Przyciski                         | 2    |
|                                   | 3    |
| Wyświetlanie menu głównego        | 3    |
| Menu Moc                          | 3    |
| Wyświetlanie podgladów            |      |
| widżetów                          | 4    |
| Podalad widżetów                  | 4    |
| Ikony stanu                       | 5    |
| Aktywowanie urządzenia            | 5    |
| Sieć satelitarna Iridium          | 5    |
| Parowanie smartfona               | 6    |
| Funkcie online Bluetooth          | 6    |
| Synchronizowanie danych           |      |
| inReach                           | 6    |
| Testowanie urządzenia             | 6    |
| ·                                 |      |
| Funkcje inReach                   | 7    |
| Wiadomości                        | 7    |
| Wysyłanie zapamiętanej            |      |
| wiadomości                        | 7    |
| Wysyłanie wiadomości SMS          | 7    |
| Publikowanie w serwisach          |      |
| społecznościowych                 | 8    |
| Sprawdzanie wiadomości            | 8    |
| Odpowiadanie na wiadomość         | 8    |
| Dodawanie kontaktu                |      |
| z wiadomości                      | 8    |
| Wyświetlanie szczegółów           |      |
| wiadomości                        | 9    |
| Podróż do pozycji wysłania        |      |
| wiadomości                        | 9    |
| Usuwanie wiadomości               | 9    |
| Kontakty                          | 9    |
| Dodawanie kontaktu                | 9    |
| Edycja kontaktów                  | 9    |
| Usuwanie kontaktu                 | 9    |
| Sledzenie inReach                 | . 10 |
| Rozpoczynanie śledzenia           | 10   |
| Zatrzymywanie śledzenia           | 10   |
| Udostępnianie strony internetowej |      |
| MapShare                          | .10  |
| SOS                               | .11  |

| Inicjowanie sygnału SOS              | 11      |
|--------------------------------------|---------|
| Wysyłanie własnej wiadomości         |         |
| SMS                                  | 12      |
| Anulowanie sygnału SOS               | 12      |
| Widżet nawigacji                     | . 12    |
| Odbieranie sygnałów z satelitów      |         |
| GPS                                  | 12      |
| Przesuwanie i powiększanie mapy      | 13      |
| Zmiana orientacji mapy               | 13      |
| Ustawianie kursu kompasowego         | 13      |
| Kalibracja kompasu                   | 13      |
| Udostępnianie aktualnej pozycji      | 13      |
| Punkty trasy                         | 14      |
| Zapisywanie aktualnej pozycji jako   |         |
| punkt trasy                          | 14      |
| Zapisywanie pozycji wiadomości ja    | 3KO     |
| punktu trasy                         | 14      |
| Myówiatlania azazagólów pupktów      | 14<br>, |
| trasy                                | 11      |
| Edvtowanie punktu trasv              | 14      |
| Usuwanie punktu                      |         |
| Nawigacia z użyciem funkcii          |         |
| TracBack®                            | 15      |
| Kursy                                | 15      |
| Podróżowanie zapisanym kursem.       | 15      |
| Odwracanie kursu                     | 15      |
| Wyświetlanie szczegółów kursu        | 15      |
| Usuwanie kursu                       | 15      |
| Aktywności                           | 15      |
| Wyświetlanie bieżącej aktywności.    | 15      |
| Nawigacja do początku bieżącej       | 10      |
|                                      | 16      |
| Podroz wg zapisanej aktywności       | 16      |
| wyświetianie zapisanej<br>aktywności | 16      |
| Lleuwanie aktywności                 | 10      |
| Przerywanie podróży wyznaczona       | 10      |
| trasą                                | 16      |
| Dogodo                               | 16      |
|                                      | . 10    |
|                                      | 16      |
| listawianie pozvcii dla prognozy     | 10      |
| pogody                               | 17      |
| Żądanie prognozy pogody inReach      | 17      |
|                                      |         |

| Aktualizacja prognozy pogody<br>inReach                          | 7  |
|------------------------------------------------------------------|----|
| Usuwanie pozycji dla prognozy                                    | _  |
| pogoayI                                                          | /  |
| Zużycie danych i historia1                                       | 7  |
| Wyświetlanie szczegółów planu 1                                  | 8  |
| Wyświetlanie zużycia danych1                                     | 8  |
| Dostosowywanie urządzenia1                                       | 8  |
| Ustawienia śledzenia1                                            | 8  |
| Ustawienia dźwięków1                                             | 8  |
| Ustawienia mapy1                                                 | 8  |
| Ustawienia telefonu1                                             | 9  |
| Ustawienia opcji Pilot InReach1                                  | 9  |
| Ustawienia systemowe1                                            | 9  |
| Ustawienia czasu 2                                               | 0  |
| Ustawienia jednostek2                                            | .0 |
| Informacje o urządzeniu 2                                        | 0  |
| Aktualizacje produktów2                                          | 0  |
| Konfigurowanie Garmin Express2                                   | 0  |
| Źródła dodatkowych informacji 2                                  | 0  |
| Wyświetlanie informacji dotyczących                              |    |
| zgodności i przepisów związanych z e-                            | -  |
| etykietami                                                       |    |
| Mocowanie adaptera na stelazu                                    | 2  |
| Przypięcie urządzenia do smyczy z<br>Plakowania i odblakowawania | .3 |
| biokowalile i oublokowywalile                                    | 2  |
| Wskazówki dotyczące bezpieczeństwa                               | 5  |
| urzadzenia 2                                                     | 3  |
| Czyszczenie urządzenia                                           | 3  |
| Rozwiazywanie problemów                                          | 4  |
| Maksymalizowanie czasu działania                                 |    |
| baterii                                                          | 4  |
| Resetowanie wszystkich domyślnych                                |    |
| ustawień2                                                        | 4  |
| Moje urządzenie wyświetla                                        |    |
| nieprawidłowy język 2                                            | 4  |
| Ładowanie urządzenia inReach 2                                   | 5  |
| Oszczędzanie energii podczas                                     |    |
| ładowania urządzenia2                                            | 5  |
| Dane techniczne                                                  | 0  |
| informacje o bateril2                                            | 0  |
| Indeks 2                                                         | 7  |

# Wstęp

#### **▲ OSTRZEŻENIE**

Należy zapoznać się z zamieszczonym w opakowaniu produktu przewodnikiem Ważne informacje dotyczące bezpieczeństwa i produktu zawierającym ostrzeżenia i wiele istotnych wskazówek.

# Pierwsze kroki

Przy pierwszym użyciu urządzenia wykonaj poniższe czynności w celu skonfigurowania urządzenia i zapoznania się z jego podstawowymi funkcjami.

- 1 Naciśnij i przytrzymaj 🖒, aby włączyć urządzenie.
- 2 Wykonaj instrukcje wyświetlane na ekranie, aby wybrać język i rozpocząć aktywację urządzenia.
- 3 Wejdź na stronę explore.garmin.com za pomocą komputera lub smartfonu, aby utworzyć konto Garmin Explore<sup>™</sup> i aktywować pakiet usług (*Aktywowanie urządzenia*, strona 5).
- 4 Pobierz aplikację Garmin Explore na smartfona i sparuj urządzenie (Parowanie smartfona, strona 6).
- 5 Zsynchronizuj urządzenie z aplikacją Garmin Explore (Synchronizowanie danych inReach, strona 6).
- 6 Przetestuj urządzenie przed rozpoczęciem podróży (Testowanie urządzenia, strona 6).

# Ogólne informacje o urządzeniu

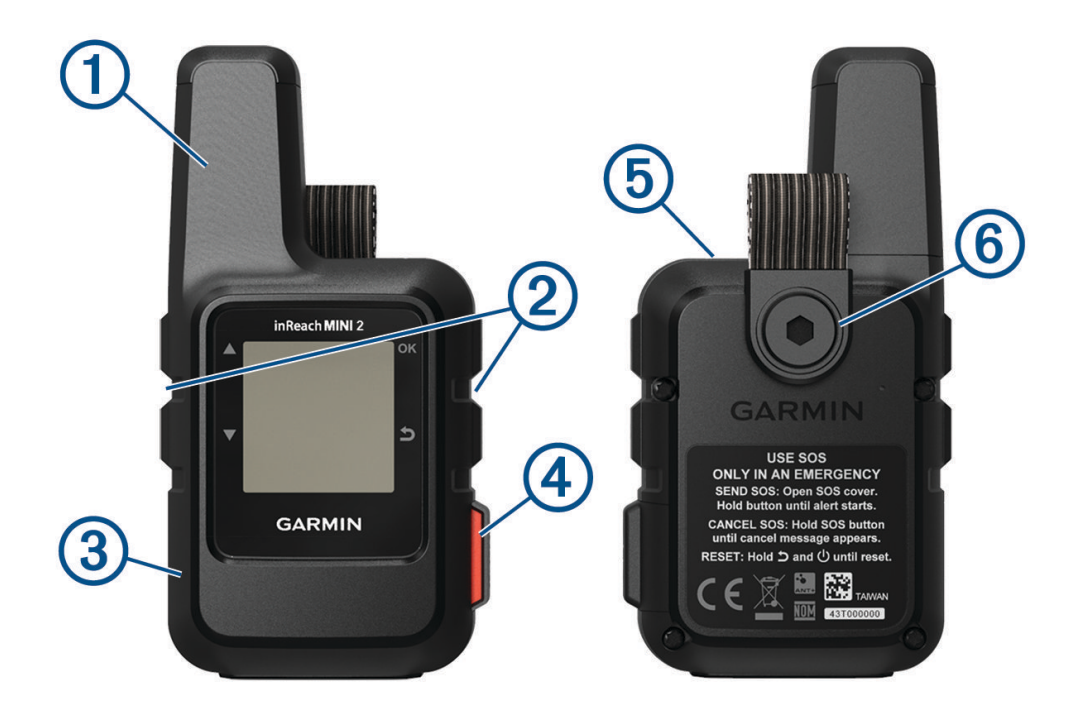

| 1 | Antena Iridium <sup>®</sup> wewnętrzna       |
|---|----------------------------------------------|
| 2 | Przyciski                                    |
| 3 | Port USB (pod anteną komunikatów pogodowych) |
| 4 | Przycisk SOS (pod osłoną ochronną)           |
| 5 | U Przycisk zasilania                         |
| 6 | Śruba do montażu                             |

# Przyciski

|            | Naciśnij, aby przewijać menu, strony i ustawienia.<br>Naciśnij ten przycisk na stronie głównej, aby wyświetlić podglądy widżetów.                                                                                             |
|------------|----------------------------------------------------------------------------------------------------|
| ▼          | Naciśnij, aby przewijać menu, strony i ustawienia.<br>Naciśnij ten przycisk na stronie głównej, aby wyświetlić podglądy widżetów.                                                                                             |
| 5          | Naciśnij, aby anulować lub wrócić do poprzedniej strony.                                                                                                    |
| OK         | Naciśnij, aby wybrać opcję lub potwierdzić wiadomość.<br>Naciśnij ten przycisk na stronie głównej, aby otworzyć menu główne.<br>Naciśnij, aby otworzyć menu opcji dotyczących aktualnie wyświetlanej strony (jeśli dostępne). |
| $\bigcirc$ | Naciśnij i przytrzymaj, aby włączyć urządzenie.<br>Naciśnij, aby otworzyć menu zasilania.                                                                                                    |
|            |                                                                                                    |

#### Włączanie urządzenia

Naciśnij i przytrzymaj 🖒.

#### Wyświetlanie menu głównego

- 1 Na stronie głównej wybierz **OK**, aby otworzyć menu główne.
- 2 Za pomocą przycisków 🛦 i 🔻 można przewijać opcje menu.

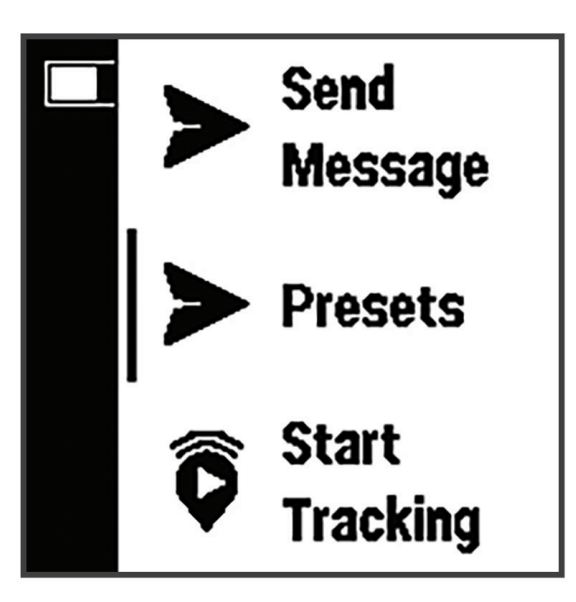

#### Menu Moc

W menu Moc wyświetlany jest czas pracy baterii urządzenia. Pozwala ono również dostosować ustawienia i wyłączyć urządzenie.

Naciśnij 🖒, aby otworzyć menu zasilania.

: Wyświetla bieżący poziom baterii.

**Blokuj przyciski**: Umożliwia zablokowanie przycisków urządzenia, aby zapobiec ich przypadkowemu naciśnięciu.

Wycisz dźwięki: Wycisz wszystkie dźwięki w urządzeniu

Jasność: Umożliwia zmianę jasności ekranu.

Wyłącz: Wyłącza urządzenie.

#### Wyświetlanie podglądów widżetów

Funkcja podglądu widżetów zapewnia szybki dostęp do wiadomości, śledzenia, nawigacji, pogody i innych funkcji (*Podgląd widżetów*, strona 4).

1 Na stronie głównej naciśnij przycisk ▲ lub ▼.

Urządzenie będzie przewijać dostępne podglądy widżetów i wyświetlać podsumowanie danych dla każdego widżetu.

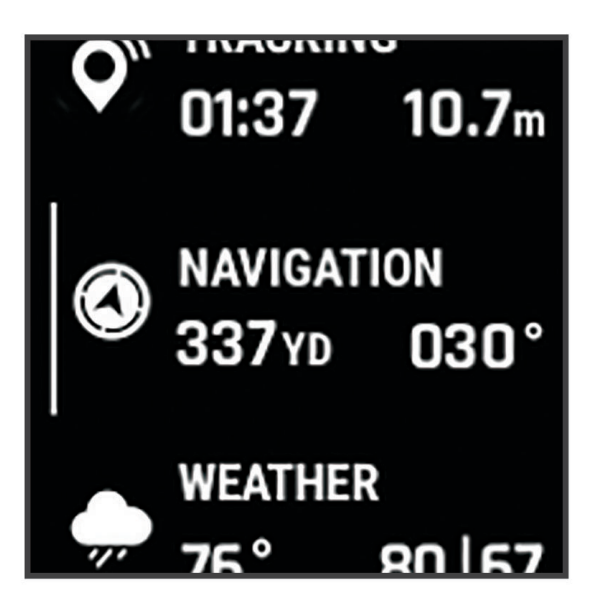

- 2 Naciśnij OK, aby wyświetlić więcej informacji.
- 3 Naciśnij OK, aby otworzyć menu opcji (jeśli jest dostępne).

#### Podgląd widżetów

Na stronie głównej naciśnij  $\blacktriangle$  lub  $\mathbf{\nabla}$ , aby przewijać podglądy widżetów.

Strona główna: Wyświetla datę, godzinę i ikony stanu (Ikony stanu, strona 5).

- **Aktywacja**: Umożliwia aktywację urządzenia w przypadku pominięcia aktywacji podczas konfiguracji początkowej (*Aktywowanie urządzenia*, strona 5).
- **Wiadomości**: Umożliwia wysyłanie i odbieranie wiadomości tekstowych za pośrednictwem sieci satelitarnej Iridium (*Wiadomości*, strona 7).
- **Śledzenie**: Umożliwia rozpoczęcie i zatrzymanie śledzenia. Gdy śledzenie jest włączone, podgląd pokazuje przebyty dystans i czas spędzony na śledzeniu (*Śledzenie inReach*, strona 10).
- **Nawigacja**: Wyświetla informacje o pozycji i zapewnia dostęp do dodatkowych funkcji nawigacyjnych (*Widżet nawigacji*, strona 12).

Pogoda: Umożliwia przesłanie żądania prognozy pogody (Pogoda, strona 16).

Sprawdź wiadom.: Umożliwia sprawdzenie nowych wiadomości (Sprawdzanie wiadomości, strona 8).

#### Ikony stanu

| ††  | Przesyłanie danych                                         |
|-----|------------------------------------------------------------|
| Ŷ   | Śledzenie włączone                                         |
| -   | Nawigacja                                                  |
|     | Nieprzeczytane wiadomości                                  |
| ×   | Dźwięki wyciszone                                          |
|     | Ładowanie baterii                                          |
| G21 | Ładowanie zakończone                                       |
|     | Temperatura jest bliska minimalnej temperaturze roboczej.  |
| ß   | Temperatura jest bliska maksymalnej temperaturze roboczej. |

#### Aktywowanie urządzenia

#### **▲ OSTRZEŻENIE**

Aby korzystać z funkcji inReach urządzenia inReach Mini 2, w tym wiadomości, funkcji SOS, śledzenia i Prognoza pogody inReach, należy je aktywować.

- 1 Wejdź na stronę explore.garmin.com za pomocą komputera lub smartfonu, aby utworzyć konto i aktywować plan usług.
- 2 Włącz urządzenie.
- 3 Wybierz Aktywuj teraz.
- 4 Wykonaj instrukcje wyświetlane na ekranie.

**UWAGA:** Przed wyruszeniem w teren należy wprowadzić numer IMEI urządzenia i kod autoryzacji, aby ukończyć internetową część aktywacji.

- 5 Wyjdź na otwartą przestrzeń i skieruj antenę urządzenia w stronę nieba, aby zapewnić optymalne działanie.
- 6 Poczekaj, aż urządzenie połączy się z siecią satelitarną Iridium.

**UWAGA:** Aktywacja urządzenia może zająć maksymalnie 20 minut. Urządzenie musi wysłać i odebrać kilka wiadomości, co trwa dłużej niż wysłanie jednej wiadomości w trakcie normalnego użytkowania. Urządzenie powinno pozostać na powietrzu do czasu zakończenia aktywacji.

#### Sieć satelitarna Iridium

Urządzenie musi mieć czysty widok nieba, aby przesyłać wiadomości i punkty śledzenia za pomocą sieci satelitarnej Iridium. Bez czystego widoku nieba urządzanie będzie podejmować próby wysłania informacji aż do czasu odebrania sygnałów satelitarnych.

**PORADA:** Aby uzyskać najlepszą łączność z satelitami, przymocuj urządzenie do plecaka lub górnej części ciała.

## Parowanie smartfona

Aby w pełni wykorzystać możliwości urządzenia inReach, sparuj je z aplikacją Garmin Explore. Aplikacja umożliwia tworzenie i wyświetlanie zarejestrowanych danych użytkownika, takich jak punkty trasy, kursy i aktywności, oraz zarządzanie nimi.

- 1 Umieść zgodny smartfon w pobliżu urządzenia, w odległości nie większej niż 10 m (33 stopy).
- 2 Na stronie głównej urządzenia naciśnij OK, aby otworzyć menu główne.
- 3 Wybierz kolejno Ustawienia > Telefon.
- 4 Użyj przełącznika Stan, aby włączyć technologię Bluetooth®.
- 5 Wybierz Paruj telefon.
- 6 Korzystając ze sklepu z aplikacjami w telefonie, zainstaluj i otwórz aplikację Garmin Explore.
- 7 W menu **Urządzenia** aplikacji Garmin Explore wybierz **Paruj urządzenie** i wykonaj instrukcje wyświetlane na ekranie, aby zakończyć proces parowania i konfiguracji.

Po sparowaniu urządzeń następuje automatyczne ich połączenie, jeśli urządzenia są włączone i znajdują się w zasięgu.

#### **Funkcje online Bluetooth**

Urządzenie udostępnia kilka funkcji online Bluetooth, z których można korzystać za pomocą zgodnego smartfona lub urządzenia mobilnego z aplikacją Garmin Explore. Aplikacja Garmin Explore umożliwia korzystanie z funkcji inReach, takich jak mapy, śledzenie, wiadomości i SOS w urządzeniu mobilnym.

- **Funkcje do pobrania**: Przeglądaj pobrane mapy, takie jak zdjęcia lotnicze i mapy topograficzne USGS w urządzeniu mobilnym. Mapy i mapy morskie należy pobrać przed wyruszeniem w podróż.
- **Synchronizacja**: Aplikacja Garmin Explore synchronizuje urządzenie z danymi na koncie explore.garmin.com, takimi jak zmiany planu, kontakty, zaprogramowane wiadomości, punkty trasy, kursy i aktywności.
- **Wiadomości**: Umożliwia odczytanie i napisanie wiadomości oraz dostęp do listy kontaktów w urządzeniu mobilnym. Wiadomości są widoczne w obu urządzeniach.
- UWAGA: Z urządzeniem inReach można jednocześnie sparować tylko jedno urządzenie mobilne.

#### Synchronizowanie danych inReach

Za pomocą aplikacji Garmin Explore można synchronizować dane z konta explore.garmin.com z urządzeniem. Po edytowaniu swoich danych (zmiany planów, kontaktów, zapamiętanych i gotowych wiadomości SMS), musisz wykonać synchronizację z urządzeniem za pomocą aplikacji mobilnej.

Otwórz aplikację Garmin Explore.

Zmiany wprowadzone w danych takich jak zbiory, punkty trasy i kursy są aktualizowane automatycznie.

Teraz można zsynchronizować dane z urządzeniem inReach Mini 2.

## Testowanie urządzenia

Urządzenie należy przetestować w terenie przed użyciem go podczas podróży, aby upewnić się, że subskrypcja usługi satelitarnej jest aktywna.

- 1 Na stronie głównej wybierz OK, aby otworzyć menu główne.
- 2 Wybierz kolejno Plan usług > Test usługi.
- 3 Naciśnij OK.
- 4 Wybierz Rozpocznij test.

Poczekaj, aż urządzenie wyśle wiadomość testową. Gdy otrzymasz wiadomość z potwierdzeniem, urządzenie jest gotowe do użycia.

# Funkcje inReach

#### **▲ OSTRZEŻENIE**

Aby korzystać z funkcji inReach urządzenia inReach Mini 2, w tym wiadomości, funkcji SOS, śledzenia i Prognoza pogody inReach, wymagana jest aktywna subskrypcja usługi satelitarnej. Zawsze sprawdź urządzenie przed wyruszeniem w teren.

Dopilnuj, aby urządzenie miało czysty widok nieba, gdy korzystasz z funkcji wysyłania wiadomości, śledzenia i nadawania sygnału SOS, ponieważ do poprawnego działania wymagają one dostępu do satelitów.

#### NOTYFIKACJA

W niektórych regionach używanie komunikacji satelitarnej jest prawnie regulowane lub zabronione. Używanie urządzenia w danym regionie wymaga od użytkownika znajomości i przestrzegania przepisów dotyczących ochrony prywatności.

## Wiadomości

Urządzenie inReach Mini 2 wysyła i odbiera wiadomości SMS za pośrednictwem sieci satelitarnej Iridium. Wiadomości można wysłać na numer telefonu, adres e-mail lub do innego urządzenia obsługującego technologię inReach. Każda wysłana wiadomość zawiera szczegółowe dane o pozycji, jeśli została wybrana odpowiednia opcja.

#### Wysyłanie zapamiętanej wiadomości

Zapamiętane wiadomości to wiadomości utworzone przez użytkownika na stronie explore.garmin.com. Zapamiętane wiadomości mają wcześniej ustalony tekst i odbiorców.

- 1 Na stronie głównej wybierz OK, aby otworzyć menu główne.
- 2 Wybierz Zapamiętane.
- 3 Za pomocą przycisków 🛦 i 🔻 można przewijać zapamiętane wiadomości.
- 4 Naciśnij **OK**, aby wybrać zapamiętaną wiadomość. Zostanie wyświetlona treść i odbiorcy wiadomości.
- 5 Naciśnij OK, aby wysłać wiadomość.

#### Wysyłanie wiadomości SMS

- 1 Na stronie głównej wybierz OK, aby otworzyć menu główne.
- 2 Wybierz Wyślij wiadomość.
- 3 Wybierz odbiorców z listy kontaktów lub wybierz Wpisz kontakt, aby podać informacje kontaktowe odbiorcy.
- 4 Wybierz Dalej.
- 5 Wybierz opcję:
  - Aby rozpocząć od wstępnie zapisanej wiadomości, przewiń szybkie wiadomości tekstowe za pomocą przycisków ▲ i ▼.

UWAGA: Na stronie Garmin Explore można dodawać oraz edytować gotowe wiadomości SMS.

• Aby napisać własną wiadomość, wybierz opcję Wpisz wiadomość.

**UWAGA:** Aby wybrać opcje autouzupełniania, zacznij pisać słowo, przytrzymaj **OK** i użyj przycisków ▲ i ▼, aby przewinąć opcje.

- 6 Po napisaniu wiadomości wybierz √.
- 7 Naciśnij OK, aby wysłać wiadomość.

#### Publikowanie w serwisach społecznościowych

Możliwe jest powiązanie kont Facebook<sup>®</sup> i Twitter<sup>®</sup> ze stroną internetową MapShare<sup>®</sup>. Przejdź do strony explore.garmin.com, aby zakończyć konfigurację.

- 1 Na stronie głównej wybierz OK, aby otworzyć menu główne.
- 2 Wybierz Wyślij wiadomość.
- 3 Wybierz jedną lub więcej opcji:
  - Aby opublikować wpis na koncie Facebook, wybierz
  - Aby opublikować wpis na stronie internetowej MapShare, wybierz M.
  - Aby opublikować wpis na koncie Twitter, wybierz 1
- 4 Wybierz Dalej.
- 5 Wybierz opcję:
  - Aby rozpocząć od wstępnie zapisanej wiadomości, przewiń szybkie wiadomości tekstowe za pomocą przycisków ▲ i ▼.
  - Aby napisać własną wiadomość, wybierz opcję Wpisz wiadomość.
- 6 Po napisaniu wiadomości wybierz √.
- 7 Naciśnij OK, aby opublikować wiadomość.

#### Sprawdzanie wiadomości

Po wysłaniu wiadomości urządzenie czeka na wiadomości przez 10 minut. Urządzenie sprawdza również nowe wiadomości co godzinę. Podczas korzystania z funkcji śledzenia inReach urządzenie automatycznie sprawdza nowe wiadomości w ustawionym interwale śledzenia.

**UWAGA:** Aby odbierać wiadomości, urządzenie musi mieć czysty widok nieba oraz musi być widoczne dla satelity w momencie ich odbierania.

Można wymusić sprawdzenie wiadomości, sprawdzając je ręcznie lub wysyłając punkt śladu. W trakcie sprawdzania urządzenie łączy się z satelitami oraz odbiera wiadomości oczekujące na przesłanie do urządzenia.

- 1 Na stronie głównej naciśnij  $\blacktriangle$  lub  $\mathbf{\nabla}$ , aby przewijać podglądy widżetów.
- 2 Wybierz Sprawdź wiadom..

#### Odpowiadanie na wiadomość

- 1 Na stronie głównej naciśnij  $\blacktriangle$  lub  $\mathbf{\nabla}$ , aby przewijać podglądy widżetów.
- 2 Wybierz opcję Wiadomości, a następnie wybierz rozmowę.
- 3 Wybierz Odpowiedz.
- 4 Wybierz opcję:
  - Aby rozpocząć od wstępnie zapisanej wiadomości, przewiń szybkie wiadomości tekstowe za pomocą przycisków ▲ i ▼.
  - Aby napisać własną wiadomość, wybierz opcję Wpisz wiadomość.
- 5 Po napisaniu wiadomości wybierz √.
- 6 Naciśnij **OK**, aby wysłać wiadomość.

#### Dodawanie kontaktu z wiadomości

- 1 Na stronie głównej naciśnij  $\blacktriangle$  lub  $\nabla$ , aby przewijać podglądy widżetów.
- 2 Wybierz opcję Wiadomości, a następnie wybierz rozmowę.
- 3 Wybierz opcję Dodaj kontakt.

PORADA: Możesz edytować szczegóły istniejącego kontaktu lub dodać nowy kontakt.

#### Wyświetlanie szczegółów wiadomości

- 1 Na stronie głównej naciśnij  $\blacktriangle$  lub  $\nabla$ , aby przewijać podglądy widżetów.
- 2 Wybierz opcję Wiadomości, a następnie wybierz rozmowę.
- 3 Wybierz wiadomość.
- 4 Naciśnij OK, aby otworzyć menu opcji.
- 5 Wybierz opcję Pokaż szczegóły.

#### Podróż do pozycji wysłania wiadomości

Wiadomość odebrana od innego urządzenia z technologią inReach może zawierać informacje o lokalizacji. Po jej odebraniu można nawigować do pozycji, z której wiadomość została wysłana.

- 1 Na stronie głównej naciśnij ▲ lub ▼, aby przewijać podglądy widżetów.
- 2 Wybierz Wiadomości, a następnie wybierz rozmowę z informacjami o pozycji.
- 3 Wybierz wiadomość.
- 4 Naciśnij OK, aby otworzyć menu opcji.
- 5 Wybierz Nawiguj.

#### Usuwanie wiadomości

- 1 Na stronie głównej naciśnij ▲ lub ▼, aby przewijać podglądy widżetów.
- 2 Wybierz opcję Wiadomości, a następnie wybierz rozmowę.
- 3 Wybierz Usuń.

#### **Kontakty**

Można dodawać, usuwać i edytować kontakty w urządzeniu inReach Mini 2.

#### Dodawanie kontaktu

- 1 Na stronie głównej wybierz OK, aby otworzyć menu główne.
- 2 Wybierz kolejno Kontakty > Dodaj kontakt.
- 3 Wybierz element, który chcesz edytować.
- 4 Podaj nowe informacje.

#### Edycja kontaktów

- 1 Na stronie głównej wybierz OK, aby otworzyć menu główne.
- 2 Wybierz Kontakty.
- 3 Wybierz kontakt.
- 4 Naciśnij OK, aby otworzyć menu opcji.
- 5 Wybierz Edytuj szczegóły.
- 6 Wybierz element, który chcesz edytować.
- 7 Podaj nowe informacje.

#### Usuwanie kontaktu

- 1 Na stronie głównej wybierz OK, aby otworzyć menu główne.
- 2 Wybierz Kontakty.
- 3 Wybierz kontakt.
- 4 Naciśnij OK, aby otworzyć menu opcji.
- 5 Wybierz Usuń.

# Śledzenie inReach

Korzystając z funkcji śledzenia w urządzeniu inReach Mini 2, można zapisywać punkty śladu i co określony interwał wysyłania przesyłać je za pośrednictwem sieci satelitarnej Iridium. Punkty śladu są wyświetlane na stronie internetowej Garmin Explore i na stronie śledzenia MapShare.

#### Rozpoczynanie śledzenia

- 1 Na stronie głównej wybierz OK, aby otworzyć menu główne.
- 2 Wybierz Rozpocznij śledzenie.

Linia śledzenia i punkty śledzenia są widoczne na stronie internetowej MapShare, dzięki której znajomi i rodzina mogą śledzić Twoją podróż. Uruchomienie funkcji śledzenia powoduje również rozpoczęcie rejestrowania ścieżki jako aktywności.

#### Zatrzymywanie śledzenia

- 1 Na stronie głównej wybierz OK, aby otworzyć menu główne.
- 2 Wybierz opcję Przerwij śledzenie.
- 3 Wybierz opcję:
  - Aby powrócić do punktu rozpoczęcia tą samą trasą, wybierz Wróć do startu.
  - Aby zapisać ścieżkę jako aktywność, wybierz Zapisz.
  - Aby usunąć ścieżkę, wybierz opcję Odrzuć.

#### Udostępnianie strony internetowej MapShare

Przed udostępnieniem łącza do swojej strony internetowej MapShare innym osobom należy aktywować MapShare w serwisie explore.garmin.com.

- 1 Na stronie głównej naciśnij ▲ lub ▼, aby przewijać podglądy widżetów.
- 2 Wybierz Śledzenie.
- 3 Naciśnij OK, aby otworzyć menu opcji.
- 4 Wybierz Udostępnij.
- 5 Wybierz odbiorców z listy kontaktów lub wybierz opcję **Wpisz kontakt**, aby wprowadzić informacje kontaktowe poszczególnych odbiorców.
- 6 Wybierz Dalej.
- 7 Wybierz opcję:
  - Aby rozpocząć od wstępnie zapisanej wiadomości, przewiń szybkie wiadomości tekstowe za pomocą przycisków ▲ i ▼.
  - Aby napisać własną wiadomość, wybierz opcję Wpisz wiadomość.
- 8 Po napisaniu wiadomości wybierz 🗸.
- 9 Naciśnij OK, aby wysłać wiadomość.

System automatycznie dodaje tekst, w tym informacje o łączu, na końcu wiadomości.

#### 

Do korzystania z funkcji SOS wymagana jest aktywna subskrypcja usługi satelitarnej. Zawsze sprawdź urządzenie przed wyruszeniem w teren.

Dopilnuj, aby urządzenie miało czysty widok nieba, gdy korzystasz z funkcji SOS, ponieważ do poprawnego działania wymaga ona dostępu do satelitów.

#### NOTYFIKACJA

W niektórych regionach używanie komunikacji satelitarnej jest prawnie regulowane lub zabronione. Używanie urządzenia w danym regionie wymaga od użytkownika znajomości i przestrzegania przepisów dotyczących ochrony prywatności.

W sytuacji awaryjnej można skorzystać z urządzenia inReach Mini 2, aby skontaktować się z Garmin<sup>®</sup> International Emergency Response Coordination Center (IERCC) w celu uzyskania pomocy. Naciśnięcie przycisku SOS powoduje wysłanie wiadomości do Garmin IERCC, które z kolei powiadomi właściwe służby ratunkowe o Twojej sytuacji. Możesz komunikować się z Garmin IERCC w trakcie sytuacji awaryjnej, oczekując na przybycie pomocy. Sygnału SOS należy używać tylko w sytuacji realnego zagrożenia.

#### Inicjowanie sygnału SOS

**UWAGA:** Możesz zainicjować sygnał SOS, jeśli urządzenie jest włączone lub wyłączone, ale z naładowanym akumulatorem.

1 Podnieś osłonę ochronną (1) z przycisku SOS (2).

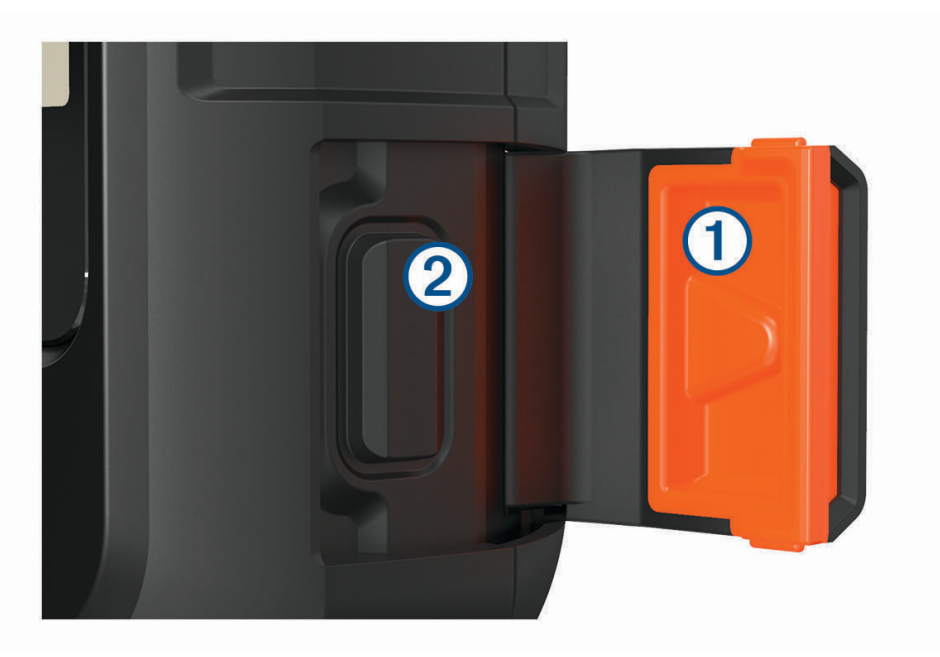

- 2 Naciśnij i przytrzymaj przycisk SOS.
- 3 Poczekaj na odliczanie przed wysłaniem sygnału SOS. Urządzenie wyśle do służb ratunkowych domyślną wiadomość ze szczegółowymi danymi o Twojej pozycji.
- 4 Odpowiedz na wiadomość z potwierdzeniem od służb ratunkowych.

Dzięki odpowiedzi służby ratunkowe będą wiedzieć, że możesz komunikować się ze służbami podczas trwania akcji ratunkowej. Jeśli nie odpowiesz, służby ratunkowe i tak rozpoczną akcję ratunkową.

Przez pierwsze 10 minut akcji ratunkowej zaktualizowana informacja o pozycji jest co 1 minutę przesyłana do służb ratunkowych. W celu oszczędzenia energii po pierwszych 10 minutach zaktualizowana informacja o pozycji jest przesyłana co 10 minut.

UWAGA: W trybie SOS urządzenia nie można wyłączyć.

#### Wysyłanie własnej wiadomości SMS

Po naciśnięciu przycisku SOS w celu wysłania sygnału SOS można odpowiedzieć własną wiadomością.

- 1 Na stronie głównej naciśnij ▲ lub ▼, aby przewijać podglądy widżetów.
- 2 Wybierz kolejno SOS > Odpowiedz, aby utworzyć własną wiadomość SOS.
- 3 Wybierz opcję:
  - Aby rozpocząć od wstępnie zapisanej wiadomości, przewiń szybkie wiadomości tekstowe za pomocą przycisków ▲ i ▼.
  - Aby napisać własną wiadomość, wybierz opcję Wpisz wiadomość.
- 4 Po napisaniu wiadomości wybierz 🗸.
- 5 Naciśnij **OK**, aby wysłać wiadomość.

Dzięki odpowiedzi służby ratunkowe będą wiedzieć, że możesz komunikować się ze służbami podczas trwania akcji ratunkowej.

#### Anulowanie sygnału SOS

Jeśli już nie potrzebujesz pomocy, możesz anulować sygnał SOS po tym, jak został on wysłany do służb ratunkowych.

- 1 Podnieś osłonę ochronną, następnie naciśnij i przytrzymaj przycisk SOS.
- 2 Wybierz Anuluj sygnał SOS.
- 3 Gdy pojawi się monit o potwierdzenie żądania anulowania, wybierz Anuluj sygnał SOS.

Urządzenie prześle żądanie anulowania. Gdy otrzymasz wiadomość z potwierdzeniem od służb ratunkowych, urządzenie powróci do normalnej pracy.

# Widżet nawigacji

Na stronie głównej naciśnij ▲ lub ▼, aby przewijać podglądy widżetów. Wybierz opcję **Nawigacja** i naciśnij przycisk ▲ lub ▼, aby przewijać strony nawigacji.

Mapa: A wskazuje pozycję użytkownika na mapie. Podczas podróży A porusza się i wyświetla przebytą ścieżkę. W zależności od stopnia powiększenia na mapie mogą pojawić się nazwy i symbole punktów trasy. Można powiększyć mapę, aby zobaczyć więcej szczegółów. Podczas nawigacji do celu trasa jest oznaczona na mapie linią. Po rozpoczęciu śledzenia na mapie zostanie wyświetlone nagranie aktywności.

Kompas: Pokazuje kierunek i prędkość.

**Pozycja**: Wyświetla aktualną pozycję GPS i wysokość. Każda wysłana wiadomość zawiera łącze do Twojej bieżącej pozycji. Współrzędne GPS swojej pozycji możesz również wysłać jako wiadomość tekstową.

## Odbieranie sygnałów z satelitów GPS

Przed rozpoczęciem korzystania z funkcji nawigacji GPS trzeba odebrać sygnały z satelitów.

Po włączeniu urządzenia nawigacyjnego odbiornik GPS musi zgromadzić dane satelitarne i ustalić bieżącą pozycję. Czas wymagany na odebranie sygnału z satelitów różni się w zależności od kilku czynników, takich jak odległość od ostatniej lokalizacji, tego, czy urządzenie jest używane pod gołym niebem oraz tego, jak długo urządzenie nawigacyjne nie było używane. Po uruchomieniu urządzenia nawigacyjnego po raz pierwszy odebranie sygnału z satelitów może zająć kilka minut.

- 1 Włącz urządzenie.
- 2 Zaczekaj, aż urządzenie zlokalizuje satelity.

Odebranie sygnałów satelitarnych może zająć do 60 sekund.

3 W razie potrzeby udaj się w teren otwarty, z dala od wysokich budynków i drzew.

## Przesuwanie i powiększanie mapy

- 1 Na stronie głównej naciśnij  $\blacktriangle$  lub  $\mathbf{\nabla}$ , aby przewijać podglądy widżetów.
- 2 Wybierz opcję Nawigacja i przewiń do mapy.
- 3 Naciśnij OK, aby otworzyć menu opcji.
- 4 Wybierz opcję Przesuń/powięk..
- 5 Wybierz opcję:
  - Aby przełączać między przesuwaniem w górę i w dół oraz w lewo i w prawo lub powiększyć, naciśnij przycisk OK.
  - Aby przesunąć lub powiększyć mapę, użyj przycisków 🛦 i 🔻.
  - Aby wyjść, naciśnij przycisk つ.

## Zmiana orientacji mapy

- 1 Na stronie głównej naciśnij  $\blacktriangle$  lub  $\nabla$ , aby przewijać podglądy widżetów.
- 2 Wybierz opcję Nawigacja i przewiń do mapy.
- 3 Naciśnij OK, aby otworzyć menu opcji.
- 4 Wybierz opcję:
  - Wybierz opcję Północ u góry, aby góra mapy była zwrócona ku północy.
  - Wybierz opcję Kierunek u góry, aby góra mapy była zwrócona w kierunku podróży.

## Ustawianie kursu kompasowego

- 1 Na stronie głównej naciśnij  $\blacktriangle$  lub  $\nabla$ , aby przewijać podglądy widżetów.
- 2 Wybierz Nawigacja i przewiń do kompasu.
- 3 Naciśnij OK, aby otworzyć menu opcji.
- 4 Wybierz Zablokuj kurs.
- 5 Skieruj górną część urządzenia na obrany kurs kompasowy i naciśnij przycisk **OK**.

W przypadku zboczenia z kursu kompas wyświetla kierunek względem kursu i stopień odchylenia.

## Kalibracja kompasu

#### NOTYFIKACJA

Kalibrację kompasu należy przeprowadzić na wolnym powietrzu. Aby zwiększyć dokładność kierunków, nie należy stawać w pobliżu obiektów wpływających na pola magnetyczne, np. pojazdów, budynków czy linii wysokiego napięcia.

Jeśli kompas działa niewłaściwie, np. po przebyciu dużego dystansu lub po nagłych zmianach temperatur, można go ręcznie skalibrować.

- 1 Na stronie głównej naciśnij ▲ lub ▼, aby przewijać podglądy widżetów.
- 2 Wybierz Nawigacja i przewiń do kompasu.
- 3 Naciśnij OK, aby otworzyć menu opcji.
- 4 Wybierz Kalibruj.
- 5 Wykonaj instrukcje wyświetlane na ekranie.

## Udostępnianie aktualnej pozycji

- 1 Na stronie głównej naciśnij ▲ lub ▼, aby przewijać podglądy widżetów.
- 2 Wybierz opcję Nawigacja i przewiń do swoich współrzędnych GPS.
- 3 Naciśnij OK, aby otworzyć menu opcji.
- 4 Wybierz opcję **Udostępnij**, aby wysłać szczegółowe informacje na temat swojej pozycji w wiadomości tekstowej.

# Punkty trasy

Punkty są pozycjami zapisanymi przez użytkownika w urządzeniu. Punkty wskazują poprzednią i aktualną pozycję użytkownika, a także dokąd zmierza.

#### Zapisywanie aktualnej pozycji jako punkt trasy

- 1 Na stronie głównej wybierz OK, aby otworzyć menu główne.
- 2 Wybierz kolejno Zaznacz punkt.

#### Zapisywanie pozycji wiadomości jako punktu trasy

Wiadomość odebrana od lub wysłana z innego urządzenia z technologią inReach może zawierać informacje o pozycji. Po jej odebraniu można zapisać pozycję, z której wiadomość została wysłana, jako punkt trasy.

- 1 Na stronie głównej naciśnij ▲ lub ▼, aby przewijać podglądy widżetów.
- 2 Wybierz Wiadomości, a następnie wybierz rozmowę z informacjami o pozycji.
- 3 Wybierz wiadomość.
- 4 Naciśnij OK, aby otworzyć menu opcji.
- 5 Wybierz kolejno Zaznacz punkt.

#### Podróżowanie do punktu trasy

- 1 Na stronie głównej wybierz OK, aby otworzyć menu główne.
- 2 Wybierz kolejno **Nawiguj > Punkty**.
- 3 Wybierz punkt trasy i opcję Rozpocznj.

#### Wyświetlanie szczegółów punktów trasy

- 1 Na stronie głównej wybierz OK, aby otworzyć menu główne.
- 2 Wybierz kolejno Nawiguj > Punkty.
- 3 Wybierz punkt trasy.
- 4 Wybierz Pokaż szczegóły lub Zobacz na mapie.

#### Edytowanie punktu trasy

- 1 Na stronie głównej wybierz OK, aby otworzyć menu główne.
- 2 Wybierz kolejno Nawiguj > Punkty.
- 3 Wybierz punkt trasy, a następnie opcję Edytuj szczegóły.
- 4 Wybierz opcję:
  - Aby zmienić nazwę punktu trasy, wybierz opcję Nazwa.
    - Aby zmienić symbol punktu trasy, wybierz opcję Ikona.
  - · Aby zmienić współrzędne GPS punktu trasy, wybierz opcję Pozycja.
- 5 Podaj nowe informacje i wybierz 🗸.

#### Usuwanie punktu

- 1 Na stronie głównej wybierz OK, aby otworzyć menu główne.
- 2 Wybierz kolejno Nawiguj > Punkty.
- 3 Wybierz punkty trasy i opcję Usuń.

# Nawigacja z użyciem funkcji TracBack

Możesz nawigować do początku drogi.

**UWAGA:** Może to być przydatne w przypadku zgubienia się i konieczności znalezienia drogi do obozu lub początku szlaku.

- 1 Na stronie głównej wybierz OK, aby otworzyć menu główne.
- 2 Wybierz kolejno Nawiguj > TracBack.
- 3 Naciśnij OK, aby otworzyć menu opcji.
- 4 Wybierz Rozpocznj.

#### **Kursy**

Kurs może zawierać wiele miejsc docelowych, do których można nawigować bezpośrednio lub po drogach, po których można wyznaczyć trasę. Kursy można tworzyć i zapisywać w aplikacji Garmin Explore.

#### Podróżowanie zapisanym kursem

- 1 Na stronie głównej wybierz OK, aby otworzyć menu główne.
- 2 Wybierz kolejno Nawiguj > Kursy.
- 3 Wybierz kurs, a następnie wybierz Rozpocznj.

#### Odwracanie kursu

Punkt startowy kursu można zamienić z punktem końcowym, aby nawigować wstecz.

- 1 Na stronie głównej wybierz OK, aby otworzyć menu główne.
- 2 Wybierz kolejno Nawiguj > Kursy.
- 3 Wybierz kurs, a następnie wybierz opcję Odwróć kurs.

#### Wyświetlanie szczegółów kursu

- 1 Na stronie głównej wybierz OK, aby otworzyć menu główne.
- 2 Wybierz kolejno Nawiguj > Kursy.
- 3 Wybierz kurs.
- 4 Wybierz Pokaż szczegóły lub Zobacz na mapie.

#### Usuwanie kursu

- 1 Na stronie głównej wybierz OK, aby otworzyć menu główne.
- 2 Wybierz kolejno Nawiguj > Kursy.
- 3 Wybierz kurs i opcję Usuń.

## Aktywności

Podczas śledzenia urządzenie zapisuje przebytą ścieżkę jako aktywność. Można wyświetlić szczegóły dotyczące aktywności, w tym dystans i czas, a także ścieżkę aktywności na mapie.

#### Wyświetlanie bieżącej aktywności

Po rozpoczęciu śledzenia urządzenie rozpocznie rejestrowanie ścieżki jako aktywności (*Rozpoczynanie śledzenia*, strona 10).

- 1 Na stronie głównej wybierz OK, aby otworzyć menu główne.
- 2 Wybierz kolejno Nawiguj > Aktywności > Bieżąca aktywność.
- 3 Wybierz Pokaż szczegóły lub Zobacz na mapie.

#### Nawigacja do początku bieżącej aktywności

Podczas rejestracji aktywności możesz cofnąć się do początku swojej ścieżki. Funkcja przydaje się w celu znalezienia drogi powrotnej do obozu lub początku szlaku.

- 1 Na stronie głównej wybierz OK, aby otworzyć menu główne.
- 2 Wybierz kolejno Nawiguj > Aktywności > Bieżąca aktywność > Wróć do startu.

#### Podróż wg zapisanej aktywności

- 1 Na stronie głównej wybierz OK, aby otworzyć menu główne.
- 2 Wybierz kolejno Nawiguj > Aktywności.
- 3 Wybierz aktywność, a następnie wybierz Rozpocznj.

#### Wyświetlanie zapisanej aktywności

- 1 Na stronie głównej wybierz OK, aby otworzyć menu główne.
- 2 Wybierz kolejno Nawiguj > Aktywności.
- 3 Wybierz aktywność.
- 4 Wybierz Pokaż szczegóły lub Zobacz na mapie.

#### Usuwanie aktywności

- 1 Na stronie głównej wybierz OK, aby otworzyć menu główne.
- 2 Wybierz kolejno Nawiguj > Aktywności.
- 3 Wybierz zapisaną aktywność i opcję Usuń.

## Przerywanie podróży wyznaczoną trasą

- 1 Na stronie głównej naciśnij  $\blacktriangle$  lub  $\mathbf{\nabla}$ , aby przewijać podglądy widżetów.
- 2 Wybierz Nawigacja.
- 3 Naciśnij OK, aby otworzyć menu opcji.
- 4 Wybierz Przerwij nawig..

# Pogoda

**Prognoza pogody inReach**: Można odbierać informacje o pogodzie dzięki subskrypcji inReach. Urządzenie może wysyłać wiadomości inReach z żądaniem podstawowej, rozbudowanej lub morskiej prognozę pogody. Umożliwia odbieranie prognoz pogody dla aktualnej pozycji lub nowej pozycji, na przykład zapisanego punktu. Otrzymywanie prognoz pogody powoduje naliczenie opłat za dane lub dodatkowych opłat w subskrypcji inReach.

## Dodawanie punktu trasy jako pozycji pogody

Zapisane punkty trasy można dodać jako pozycję pogody (Punkty trasy, strona 14).

- 1 Na stronie głównej naciśnij ▲ lub ▼, aby przewijać podglądy widżetów.
- 2 Wybierz Pogoda.
- 3 Naciśnij OK, aby otworzyć menu opcji.
- 4 Wybierz opcję Zmień pozycję > Nowa pozycja.
- **5** Wybierz punkt trasy.

# Ustawianie pozycji dla prognozy pogody

- 1 Na stronie głównej naciśnij  $\blacktriangle$  lub  $\nabla$ , aby przewijać podglądy widżetów.
- 2 Wybierz Pogoda.
- 3 Naciśnij OK, aby otworzyć menu opcji.
- 4 Wybierz opcję Zmień pozycję.
- 5 Wybierz aktualną pozycję lub poprzednio używany punkt trasy.

# Żądanie prognozy pogody inReach

Aby uzyskać najlepsze rezultaty, urządzenie powinno mieć nieprzesłonięty widok nieba podczas przesyłania żądania prognozy pogody inReach.

- 1 Na stronie głównej naciśnij  $\blacktriangle$  lub  $\nabla$ , aby przewijać podglądy widżetów.
- 2 Wybierz Pogoda.
- 3 Naciśnij OK, aby otworzyć menu opcji.
- 4 Wybierz Aktualizacja.
- 5 W razie potrzeby wybierz rodzaj prognozy pogody.

**UWAGA:** Aby uzyskać najlepsze rezultaty, należy zażądać prognozy morskiej z pozycji znajdującej się daleko od brzegu i na dużym akwenie. Prognozy morskie nie są dostępne dla pozycji na lądzie stałym i w przypadku jezior śródlądowych.

Urządzenie wysyła żądanie o prognozę. Otrzymanie danych prognozy pogody może potrwać kilka minut. Gdy urządzenie zakończy pobieranie danych, można wyświetlać prognozę w dowolnym czasie aż do wygaśnięcia ważności informacji w prognozie. Prognozę można również w każdej chwili zaktualizować.

UWAGA: Aktualizacja prognozy wiąże się z opłatami za dane lub dodatkowymi opłatami za używanie.

## Aktualizacja prognozy pogody inReach

Można zaktualizować prognozę pogody inReach, która wygasła lub zawiera nieaktualne informacje. Aktualizacja prognozy wiąże się z takimi samymi opłatami za dane lub dodatkowymi kosztami, jak w przypadku żądania prognozy.

- 1 Na stronie głównej naciśnij  $\blacktriangle$  lub  $\mathbf{\nabla}$ , aby przewijać podglądy widżetów.
- 2 Wybierz Pogoda.
- 3 Naciśnij OK, aby otworzyć menu opcji.
- 4 Wybierz Aktualizacja.

Urządzenie wyśle żądanie aktualnej prognozy. W przypadku aktualizacji prognozy dla pozycji Moja pozycja urządzenie wyśle żądanie aktualnej prognozy dla bieżącej pozycji. Uzyskanie aktualnych danych dotyczących prognozy pogody może zająć kilka minut.

## Usuwanie pozycji dla prognozy pogody

Przed usunięciem pozycji dla prognozy pogody ustaw ją (*Ustawianie pozycji dla prognozy pogody*, strona 17). Można usunąć nieaktualną prognozę lub prognozę dla pozycji, która nie jest już potrzebna.

- 1 Na stronie głównej naciśnij  $\blacktriangle$  lub  $\nabla$ , aby przewijać podglądy widżetów.
- 2 Wybierz Pogoda.
- 3 Naciśnij OK, aby otworzyć menu opcji.
- 4 Wybierz Usuń.

# Zużycie danych i historia

Urządzenie inReach Mini 2 umożliwia wyświetlanie szczegółów planu i wykorzystania danych.

## Wyświetlanie szczegółów planu

Można wyświetlić szczegółowe informacje na temat bieżącego planu danych i sprawdzić dostępność aktualizacji planu danych.

- 1 Na stronie głównej wybierz **OK**, aby otworzyć menu główne.
- 2 Wybierz Plan usług > Szczegóły pakietu.

## Wyświetlanie zużycia danych

Można wyświetlić liczbę wiadomości, zapamiętane wiadomości oraz punkty śladu wysłane w trakcie bieżącego cyklu rozliczeniowego. Licznik zużycia danych jest automatycznie zerowany na początku każdego nowego okresu rozliczeniowego.

- 1 Na stronie głównej wybierz OK, aby otworzyć menu główne.
- 2 Wybierz kolejno Plan usług > Zużycie danych.

# Dostosowywanie urządzenia

## Ustawienia śledzenia

Na stronie głównej wybierz OK, aby otworzyć menu główne. Wybierz kolejno Ustawienia > Śledzenie.

**Interwał wysyłania**: Umożliwia ustawienie częstotliwości zapisywania przez urządzenie punktów śledzenia oraz przesyłania ich za pośrednictwem sieci satelitarnej.

**UWAGA:** Częstotliwość opcji Interwał wysyłania wpływa na czas pracy baterii (*Informacje o baterii*, strona 26).

**Rejestrowanie aktyw**.: Umożliwia ustawienie poziomu szczegółowości używanego podczas rejestrowania aktywności. Opcja Wysoka szczegółowość rejestruje pozycję i aktualizuje linię śledzenia w pamięci urządzenia częściej niż opcja Standardowy.

**UWAGA:** Bardziej szczegółowe nagrania skracają czas pracy baterii (*Informacje o baterii*, strona 26).

Automatyczny ślad: Umożliwia rozpoczynanie śledzenia po uruchomieniu urządzenia.

## Ustawienia dźwięków

Na stronie głównej wybierz OK, aby otworzyć menu główne. Wybierz kolejno Ustawienia > Dźwięki.

Wycisz wszystko: Wycisz wszystkie dźwięki w urządzeniu

Głośność: Ustaw poziom głośności.

**Dzw. do przecz.**: Urządzenie odtwarza dźwięki, dopóki nie przeczytasz nowych komuników. Ta funkcja przydaje się w hałaśliwym miejscu.

Wiad. otrzymana: Ustawa dźwięk otrzymywania wiadomości.

Wiadomość wysłana: Ustawia dźwięk wysyłania wiadomości.

Alert krytyczny: Ustawia dźwięk alertu krytycznego.

Wyłącz: Ustawia dźwięk wyłączania urządzenia.

## Ustawienia mapy

Na stronie głównej wybierz OK, aby otworzyć menu główne. Wybierz kolejno Ustawienia > Mapa.

Punkty: Wyświetlanie lub ukrycie punktów trasy na mapie.

Etykiety punktów trasy: Wyświetlanie lub ukrycie etykiet punktów trasy na mapie.

Punkty śledzenia: Wyświetlenie lub ukrycie punktów śladu na mapie.

**Orientacja**: Ustawianie orientacji mapy. Opcja Północ u góry wyświetla północ na górze ekranu. Opcja Kierunek u góry wyświetla bieżący kierunek podróży na górze ekranu.

## Ustawienia telefonu

Na stronie głównej wybierz OK, aby otworzyć menu główne. Wybierz kolejno Ustawienia > Telefon.

Stan: Włącza bezprzewodową technologię Bluetooth.

- **Połączone urządzenie**: Wyświetla nazwę aktualnie podłączonego urządzenia z listy sparowanych urządzeń. Ta opcja jest dostępna jedynie po sparowaniu urządzenia.
- **Paruj telefon**: Umożliwia sparowanie urządzenia ze smartfonem wyposażonym w funkcję Bluetooth. Ustawienie pozwala używać Bluetoothpołączonych funkcji przy użyciuGarmin Explore aplikacji.

# Ustawienia opcji Pilot InReach

Możesz uzyskać dostęp do niektórych funkcji inReach Mini 2, korzystając z urządzenia zgodnego z technologią bezprzewodową ANT+°, np. zegarka fēnix°. Za pomocą opcji Pilot InReach możesz przeglądać przychodzące wiadomości, wysyłać zapamiętane wiadomości, rozpoczynać i zatrzymywać śledzenie oraz inicjować oraz anulować nadawanie sygnału SOS.

Na stronie głównej wybierz **OK**, aby otworzyć menu główne.. Wybierz kolejno **Ustawienia > Pilot InReach**.

**Stan**: Włącza funkcję Pilot InReach lub wyłącza funkcję zdalnego wyszukiwania i umożliwia dostęp do niektórych funkcji inReach za pomocą innego zgodnego urządzenia.

Numer urządzenia: Wyświetla numer urządzenia dla kanału ANT+.

**Weryfikacja**: Umożliwia weryfikację użytkownika, aby komunikować się z bezprzewodowym urządzeniem. **Zweryfikow. urządz.**: Wyświetla listę zweryfikowanych urządzeń, z którymi może podłączyć się urządzenie.

## Ustawienia systemowe

Na stronie głównej wybierz **OK**, aby otworzyć menu główne. Wybierz kolejno **Ustawienia** > **System**. **Wyświetlanie**: Umożliwia ustawienie jasności i czasu podświetlania.

Kalibracja kompasu: Umożliwia przeprowadzenie kalibracji kompasu (Kalibracja kompasu, strona 13).

Czas: Umożliwia ustawienie formatu godziny i strefy czasowej (Ustawienia czasu, strona 20).

- **Jednostki**: Umożliwia ustawienie formatu pozycji i jednostki miary dla urządzenia (*Ustawienia jednostek*, strona 20).
- **GPS**: Umożliwia zmianę ustawienia GPS. Opcja Tylko GPS umożliwia włączenie systemu satelity GPS. Opcja Wiele systemów GNSS umożliwia korzystanie z wielu globalnych systemów nawigacji satelitarnej (GNSS).

**UWAGA:** Korzystanie z wielu systemów satelitarnych GNSS pozwala zwiększyć wydajność w wymagających warunkach i szybciej uzyskiwać dane dotyczące pozycji w porównaniu do korzystania z samego GPS. Jednak używanie wielu systemów GNSS może skrócić czas działania baterii w porównaniu do korzystania z samego GPS.

Język: Pozwala ustawić język komunikatów tekstowych wyświetlanych w urządzeniu.

UWAGA: Zmiana języka komunikatów tekstowych nie wiąże się ze zmianą języka danych mapy.

- Język klawiatury: Pozwala ustawić język klawiatury w urządzeniu.
- **Inf. o właścicielu**: Umożliwia dodanie informacji o właścicielu, takich jak imię i nazwisko. Informacje zostaną wyświetlone na stronie głównej.
- **Tryb USB**: Przełącza urządzenie w tryb pamięci masowej lub w tryb Garmin w przypadku podłączenia do komputera.
- Zrzuty ekranowe: Wykonanie zdjęcia ekranu urządzenia.

**Eksportuj do pliku GPX**: Umożliwia eksportowanie zapisanych punktów trasy, aktywności i kursów do plików GPX.

**Zresetuj urządzenie**: Umożliwia zresetowanie danych użytkownika i ustawień (*Resetowanie wszystkich domyślnych ustawień*, strona 24).

Aktualizacja oprogramowania: Pozwala na instalowanie aktualizacji oprogramowania w urządzeniu.

**O systemie**: Wyświetla numer IMEI, kod autoryzacji, oprogramowanie, licencję i informacje prawne.

#### Ustawienia czasu

Na stronie głównej wybierz **OK**, aby otworzyć menu główne. Wybierz kolejno **Ustawienia > System > Czas**. **Format czasu**: Pozwala ustawić 12- lub 24-godzinny format wyświetlania czasu.

Strefa czasowa: Pozwala ustawić strefę czasową dla urządzenia.

**Czas letni**: Ustawia urządzenie w celu zmienienia czasu na czas letni. To ustawienie jest niedostępne w przypadku ustawienia pozycji Strefa czasowa na tryb Automatycznie.

#### Ustawienia jednostek

Na stronie głównej wybierz **OK**, aby otworzyć menu główne. Wybierz kolejno **Ustawienia > System > Jednostki**. **Format pozycji**: Określa format współrzędnych geograficznych i układ współrzędnych używany przez mapę

(Ustawienia formatu pozycji, strona 20).

Prędkość/dystans: Pozwala ustawić jednostkę pomiaru odległości.

Prędkość wiatru: Pozwala ustawić jednostkę pomiaru prędkości wiatru.

**Temperatura**: Pozwala ustawić jednostkę pomiaru temperatury na stopnie Fahrenheita (°F) lub Celsjusza (°C). **Ciśnienie**: Pozwala ustawić jednostkę pomiaru ciśnienia.

Namiar: Przestawia wskaźnik północy na kompasie na geograficzną lub magnetyczną północ.

#### Ustawienia formatu pozycji

**UWAGA:** Nie należy zmieniać formatu pozycji ani systemu współrzędnych układu odniesienia, chyba że jest używana mapa wymagająca użycia innego formatu pozycji.

Na stronie głównej wybierz **OK**, aby otworzyć menu główne. Wybierz kolejno **Ustawienia > System > Jednostki >** Format pozycji.

Format: Pozwala ustawić format, w jakim będzie wyświetlany odczyt pozycji.

Układ odniesienia: Pozwala ustawić układu współrzędnych, na którym oparta jest mapa.

**Sferoida**: Wyświetlanie układu współrzędnych używanych przez urządzenie. Domyślnym układem współrzędnych jest układ WGS 84.

# Informacje o urządzeniu

## Aktualizacje produktów

Zainstaluj w komputerze aplikację Garmin Express<sup>™</sup> (www.garmin.com/express). Zainstaluj aplikację Garmin Explore w telefonie.

Aplikacja umożliwia łatwy dostęp do tych usług w urządzeniach Garmin:

- Aktualizacje oprogramowania
- Przesyłanie danych do Garmin Explore
- Rejestracja produktu

#### Konfigurowanie Garmin Express

- 1 Podłącz urządzenie do komputera za pomocą kabla USB.
- 2 Odwiedź stronę garmin.com/express.
- 3 Wykonaj instrukcje wyświetlane na ekranie.

#### Źródła dodatkowych informacji

Więcej informacji na temat niniejszego produktu można znaleźć na stronie internetowej Garmin.

- Aby zapoznać się z dodatkowymi instrukcjami obsługi i artykułami oraz pobrać aktualizacje oprogramowania, odwiedź stronę internetową support.garmin.com.
- Odwiedź stronę buy.garmin.com lub skontaktuj się z dealerem firmy Garmin w celu uzyskania informacji na temat opcjonalnych akcesoriów i części zamiennych.

# Wyświetlanie informacji dotyczących zgodności i przepisów związanych z eetykietami

Etykieta dla tego urządzenia jest dostarczana elektronicznie. Etykieta elektroniczna może zawierać informacje prawne, takie jak numery identyfikacyjne podane przez FCC lub regionalne oznaczenia zgodności, a także odpowiednie informacje na temat produktu i licencji.

- 1 W menu głównym wybierz Ustawienia.
- 2 Wybierz System.
- 3 Wybierz O systemie.

## Mocowanie adaptera na stelażu

1 Usuń krótką śrubę ① z paska do karabińczyka ②.

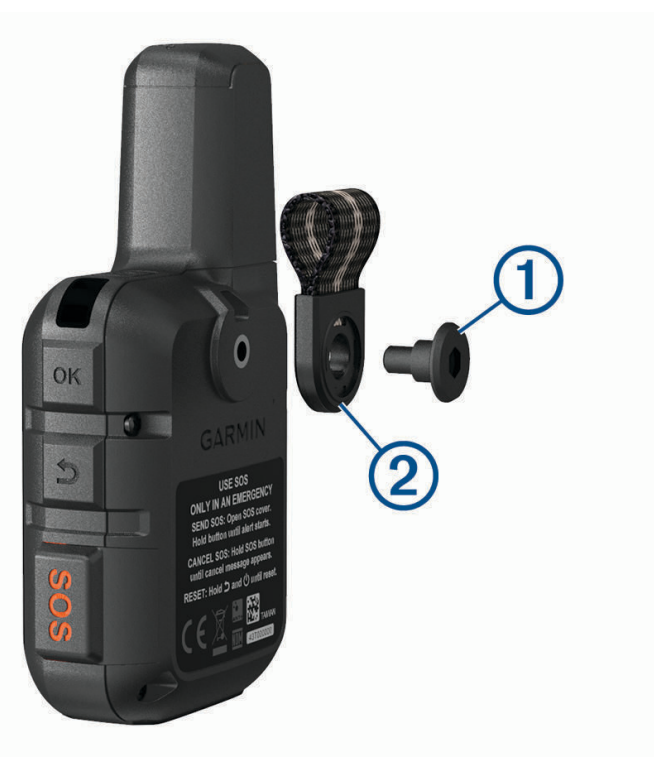

2 Przymocuj adapter mocowany na stelażu ① z tyłu urządzenia za pomocą długiej śruby ② dołączonej do zestawu.

**PORADA:** Adapter mocowany na stelażu dopasowuje się do paska do karabińczyka. Adapter można przymocować do paska lub usunąć pasek.

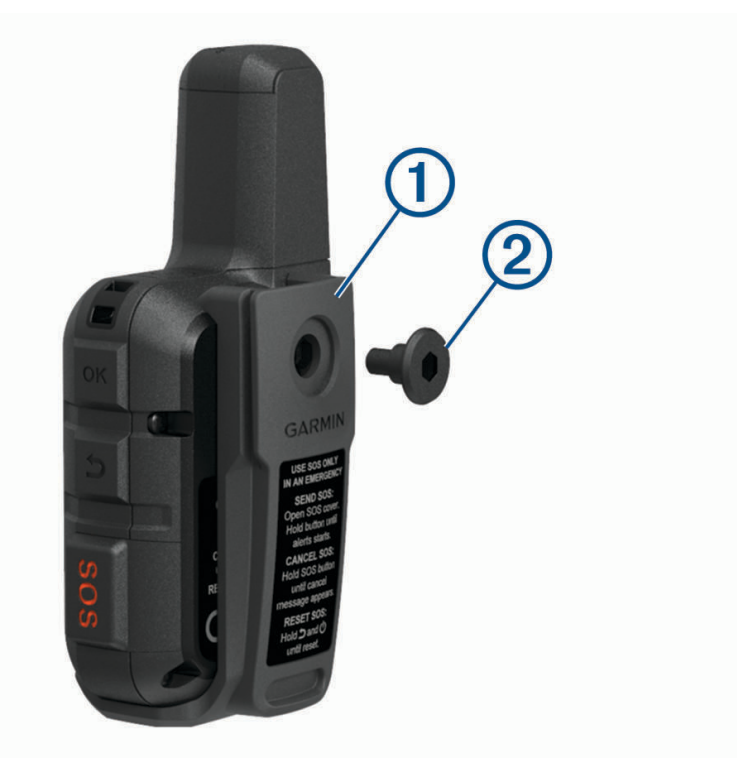

## Przypięcie urządzenia do smyczy

1 Przełóż pętelkę smyczy przez otwór w urządzeniu.

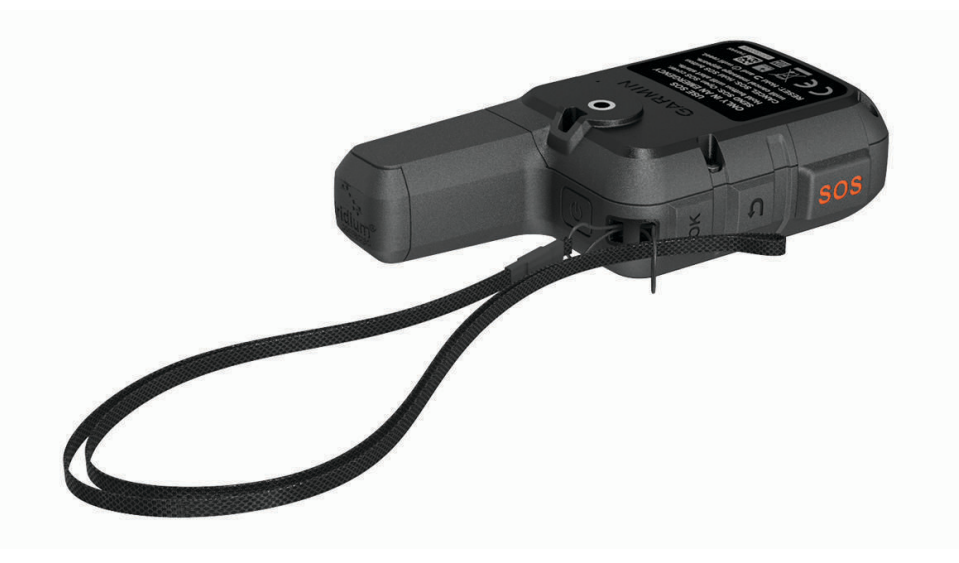

- 2 Przełóż drugi koniec smyczy przez pętelkę i mocno zaciągnij.
- **3** Jeśli jest to konieczne, przypnij smycz do ubrania lub plecaka w celu uwiązania go podczas wykonywania czynności.

#### Blokowanie i odblokowywanie przycisków

Przyciski można zablokować, aby zapobiec ich przypadkowemu naciśnięciu.

- 1 Naciśnij 🖒, aby otworzyć menu zasilania.
- 2 Wybierz Blokuj przyciski.
- 3 Naciśnij przycisk 🖒, aby odblokować przyciski.

## Wskazówki dotyczące bezpieczeństwa urządzenia

#### NOTYFIKACJA

Nie należy używać chemicznych środków czyszczących, rozpuszczalników ani środków odstraszających owady, ponieważ mogą one uszkodzić elementy plastikowe.

Nie wolno przechowywać urządzenia w miejscach, w których występują ekstremalne temperatury, gdyż grozi to jego trwałym uszkodzeniem.

Urządzenie jest wodoszczelne zgodnie ze standardem IEC 60529 IPX7. Może pozostać zanurzone w wodzie na głębokości 1 m przez 30 minut. Przedłużone zanurzanie urządzenia może spowodować jego uszkodzenie. Po zanurzeniu urządzenia należy je wytrzeć i pozostawić do wyschnięcia, nim rozpocznie się jego używanie lub ładowanie.

Po kontakcie z wodą chlorowaną lub słoną należy dokładnie umyć urządzenie pod bieżącą wodą.

#### Czyszczenie urządzenia

- 1 Przetrzyj urządzenie ściereczką zwilżoną łagodnym roztworem czyszczącym.
- 2 Wytrzyj do sucha.

Po wyczyszczeniu urządzenie poczekaj, aż zupełnie wyschnie.

# Rozwiązywanie problemów

#### Maksymalizowanie czasu działania baterii

- Skróć czas podświetlania ekranu (Ustawienia systemowe, strona 19).
- Zmniejsz częstotliwość Interwał wysyłania dla funkcji śledzenia (Ustawienia śledzenia, strona 18).
- Użyj poziomu szczegółowości Standardowy do rejestracji aktywności (Ustawienia śledzenia, strona 18).
- Wyłącz Bluetoothtechnologię bezprzewodową (Ustawienia telefonu, strona 19).
- Wyłącz ANT+ technologię bezprzewodową (Ustawienia opcji Pilot InReach, strona 19).

#### Resetowanie wszystkich domyślnych ustawień

Przed zresetowaniem urządzenia należy zsynchronizować je z aplikacją Garmin Explore, aby przesłać dane aktywności.

Istnieje możliwość przywrócenia ustawień fabrycznych w urządzeniu.

- 1 Na stronie głównej wybierz OK, aby otworzyć menu główne.
- 2 Wybierz kolejno Ustawienia > System > Zresetuj urządzenie.
- 3 Wybierz opcję:
  - Aby przywrócić domyślne wartości wszystkich ustawień urządzenia, ale zachować wszystkie informacje wprowadzone przez użytkownika oraz historię aktywności, wybierz **Przywróć ustawienia domyślne**.
  - Aby przywrócić domyślne wartości wszystkich ustawień urządzenia oraz usunąć wszystkie informacje wprowadzone przez użytkownika i historię aktywności, wybierz **Usuń dane i zresetuj ustawienia**.

#### Moje urządzenie wyświetla nieprawidłowy język

Jeśli w urządzeniu został wybrany przypadkowo nieprawidłowy język, można go zmienić.

- 1 Na stronie głównej wybierz OK.
- 2 Przewiń w dół do ostatniego elementu na liście i go wybierz.
- 3 Przewiń w dół do ostatniego elementu na liście i go wybierz.
- 4 Wybierz pierwszą pozycję z listy.
- 5 Wybierz język.

## Ładowanie urządzenia inReach

#### NOTYFIKACJA

Aby zapobiec korozji, należy całkowicie osuszyć port USB, antenę komunikatów pogodowych i obszary wokół nich przed rozpoczęciem ładowania lub podłączeniem do komputera.

**UWAGA:** Urządzenie nie będzie się ładować, jeśli temperatura otoczenia jest poza dopuszczalnym zakresem (*Dane techniczne*, strona 26).

1 Unieś osłonę zabezpieczającą (1).

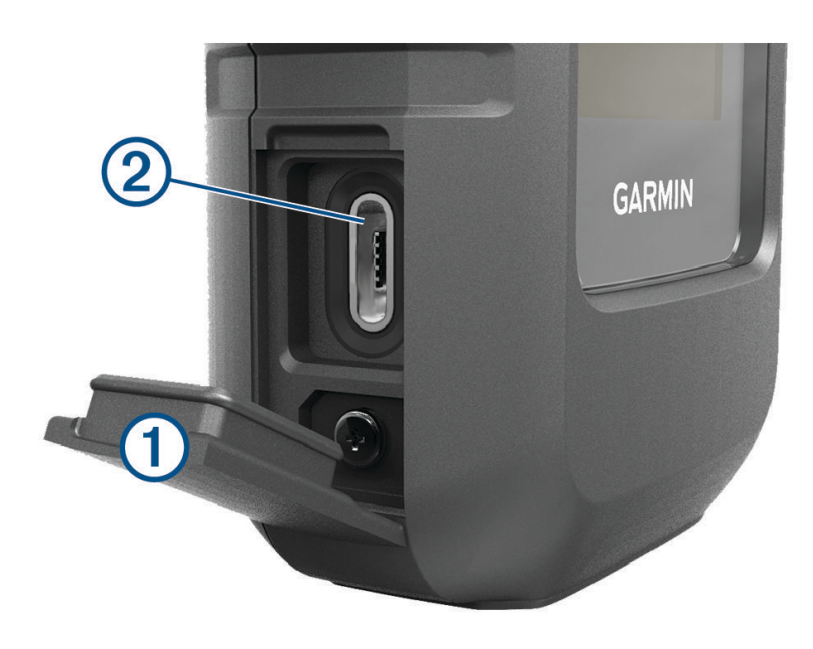

- 2 Podłącz mniejszą wtyczkę przewodu zasilającego do portu ładowania 2 w urządzeniu.
- 3 Podłącz drugą wtyczkę przewodu zasilającego do zgodnego zasilacza sieciowego.
- 4 Podłącz zasilacz sieciowy do zwykłego gniazdka elektrycznego.
- 5 Całkowicie naładuj urządzenie.

#### Oszczędzanie energii podczas ładowania urządzenia

- 1 Podłącz urządzenie do zewnętrznego źródła zasilania.
- 2 Naciśnij i przytrzymaj przycisk zasilania aż do wyłączenia ekranu. Urządzenie przejdzie w tryb niskiego poboru mocy i ładowania baterii, a następnie pojawi się wskaźnik baterii.
- 3 Całkowicie naładuj urządzenie.

## Dane techniczne

| Typ baterii                          | Wbudowana bateria litowo-jonowa                                |
|--------------------------------------|----------------------------------------------------------------|
| Pojemność baterii                    | 1,250 mAh                                                      |
| Klasa wodoszczelności                | IEC 60529 IPX7 <sup>1</sup>                                    |
| Zakres temperatury roboczej          | Od -20°C do 60°C (od -4°F do 140°F)                            |
| Zakres temperatury ładowania         | Od 0°C do 45°C (od 32°F do 113°F)                              |
| Częstotliwość/protokół bezprzewodowy | 1,6 GHz przy 31.8 dBm (maks.)<br>2,4 GHz przy -5,8 dBm (maks.) |
| EU SAR (kończyna)                    | 0,79 W/kg (równocześnie)                                       |
| EU SAR (ciało)                       | 0,78 W/kg (równocześnie)                                       |

#### Informacje o baterii

Rzeczywisty czas działania baterii zależy od ustawień urządzenia oraz od tego, czy rejestrujesz aktywność z wysoką szczegółowością lub korzystasz ze śledzenia o częstych interwałach. Aby zapewnić optymalny czas działania baterii, upewnij się, że masz nieprzesłonięty widok nieba.

| Tryb                                                 | Czas działania baterii                             |
|------------------------------------------------------|----------------------------------------------------|
| 10-minutowy tryb śledzenia interwałowego i szczegó-  | Przy nieprzesłoniętym widoku nieba: do 5 dni       |
| łowe rejestrowanie aktywności                        | Przy umiarkowanym zakryciu przez drzewa: do 2 dni  |
| Domyślny 10-minutowy tryb śledzenia interwałowego    | Przy czystym widoku nieba: do 14 dni               |
| i standardowe rejestrowanie aktywności               | Przy umiarkowanym zakryciu przez drzewa: do 4 dni  |
| 30-minutowy tryb śledzenia interwałowego ze standar- | Przy czystym widoku nieba: do 30 dni               |
| dowym rejestrowaniem aktywności                      | Przy umiarkowanym zakryciu przez drzewa: do 10 dni |
| Wyłączone                                            | Jeden rok                                          |

<sup>&</sup>lt;sup>1</sup> Urządzenie jest odporne na przypadkowe zanurzenie w wodzie na głębokość do 1 metra, na czas do 30 minut. Więcej informacji można znaleźć na stronie www.garmin.com/waterrating.

#### Indeks

#### A

akcesoria 20 aktywności 15, 16 usuwanie 16 ANT+ 19 aplikacje 6

#### В

bateria 23 czas działania 26 ładowanie 25 maksymalizowanie 24 blokowanie, przyciski 23 Bluetooth technologia 5, 6, 19

#### С

czas, strefy i formaty **20** czyszczenie urządzenia **23** 

#### D

dane 17 dane techniczne 26 dostosowywanie urządzenia 18 dźwięki 18

#### F

format pozycji 20

#### G

Garmin Express 20 aktualizowanie oprogramowania 20 GPS 5, 12 nawigacja 12, 13

#### Н

historia 17

#### L

ikony 5

#### J

jednostki miary 20

#### K

kalibrowanie, kompas 13 kompas 4, 12, 13 konfiguracja wstępna 5 kontakt 9 dodawanie 9 edytowanie 9 usuwanie 9 kontakty, dodawanie 8 kursy 15 nawigacja 15 usuwanie 15

#### Ł łac M

mapa 18 mapy 15, 16 nawigacja 13, 15, 16 orientacja 13 przeglądanie 13 menu 3 menu główne 4 korzystanie 3

ładowanie 1,25

#### Ν

nawigacja 13 przerywanie 16

#### 0

oprogramowanie, aktualizowanie 20

#### Ρ

parowanie, smartfon 6 pasek na nadgarstek 23 podglądy 4 pogoda 4, 16, 17 pozycje, zapisywanie 14 przycisk zasilania 3 przyciski 1–4 blokowanie 23 punkty trasy 14 edytowanie 14 nawigacja 14 usuwanie 14 wyświetlanie na mapie 14 zapisywanie 14

#### R

resetowanie urządzenia 24 rozwiązywanie problemów 20,24 S smartfon aplikacje 6 parowanie 6 SOS 7,11 anulowanie 12 wysyłanie 11,12 sygnały satelitarne 5

# system 19

ślady 15 śledzenie 4, 7, 10, 18

odbieranie 12

#### Т

testowanie urządzenia 6 TracBack 15

#### U

uchwyty 22 USB, złącze 2 ustawienia 18–20 ustawienia czasu 20

#### W

wiadomości **4, 7–9, 13, 14, 18** nawigacja **9** usuwanie **9** 

#### Z

zużycie danych 18

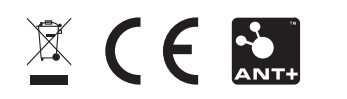